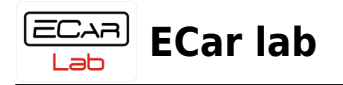

## **Table of Contents**

| Инструкция по работе с программой ECar Manager | 2 |
|------------------------------------------------|---|
| Соединение с целевым устройством               | 2 |
| Выбор типа адаптера                            | 2 |
| Соединение с устройством                       | 2 |
| Работа с несколькими устройствами в сети САN   | 2 |

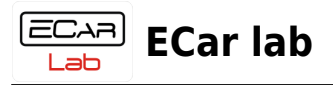

# Инструкция по работе с программой ECar Manager

### Соединение с целевым устройством

#### Выбор типа адаптера

Перед первым подключением необходимо задать тип адаптера, с которым вы работаете. Откройте окно настроек Адаптер→Параметры соединения. Выберите тип адаптера. Нажмите — Сохранить.

Программа менеджер запомнит ваш выбор и в дальнейшем при открытии будет подключать нужный тип адаптера автоматически.

#### Соединение с устройством

Включите целевое устройство (подайте напряжение). Установите связь Адаптер→Соединить. При успешном соединении индикатор в статусной строке станет зеленым. Вверху появятся вкладки устройств найденных в САN сети.

Вычитайте калибровку из устройства Онлайн→Вычитать калибровку из блока. Программа менеджер атоматически определит тип устройства, создаст шаблон набора данных и вычитает калибровку из устройства.

Повторно переподключитесь к устройству, выключив соединение и включив снова Адаптер→Соединить. Устройство начнет передавать текущие параметры с датчиков. Значения этих параметров будут отображаться в программе менеджере в непрерывном онлайн режиме. Устройство готово к работе.

#### Работа с несколькими устройствами в сети CAN

В экосистеме ПАК ECar lab для связи устройств и программы менеджера используется шина CAN. Специалистами ECar lab разработан внутренний протокол передачи данных, который позволяет подключать в одну линию связи до 63 устройств одновременно.

Имея единообразный интерфейс управления, различные по функционалу устройства (ЭБУ, дистрибьюторы питания, контроллеры АКПП, и др.) легко встраиваются в единую систему управления. Т.е. разные устройства — одна программа управления. Набор данных для каждого устройства состоит из комбинаций типовых элементов — таблиц данных, индикаторов параметров, и др элементов управления.

Это позволяет в том числе легко подключать и настраивать ЭБУ в спаренном режиме, для работы с большими двигателями до 8 — 16 цилиндров. Т.к. настройка и мониторинг параметров ведется в одной программе и одновременно для всех устройств онлайн.

При установке соединения через меню Адаптер→Соединить, все подключенные в

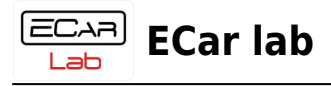

сети устройства идентифицируются. В верхней части рабочего окна программы менеджера, для каждого устройства создается вкладка виджет и пустое рабочее пространство.

Для вычитки калибровки из устройства, нужно нажать на его вкладку и выполнить команду меню Онлайн→Вычитать калибровку из блока. Нажимая на вкладки, можно быстро переключаться между калибровками (наборами данных) устройств.